## ¿Cómo facturar un pago previo?

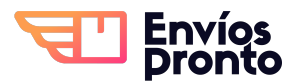

Paso a paso para facturar un pago realizado anteriormente.

Accede a tu cuenta en https://app.enviospronto.com/

 $\underline{\land}$ 

/!\

1

Recuerda que solo puedes facturar pagos realizados dentro del mismo mes. Ej. Si estamos en septiembre, solo podrás facturar pagos realizados en septiembre, y no de agosto o algún mes anterior.

Es necesario haber llenado tus datos fiscales en nuestra plataforma. Si no sabes cómo hacerlo, solicita el manual para llenar tus datos fiscales.

## 2 Selecciona la opción "Saldo de servicios" del del menú.

| <ul> <li>\$ Cotizar envío</li> <li>+ Agendar envío</li> </ul> |   |
|---------------------------------------------------------------|---|
| + Agendar envío                                               |   |
|                                                               |   |
| Mis envíos                                                    |   |
| Mis recolecciones                                             |   |
| Dinero de cobranzas                                           | 5 |
| Saldo de servicios                                            | - |
| Envios nacionales                                             | • |
| ž∃ Herramientas                                               | - |
| 🏟 Configuración                                               | - |
| <ol> <li>Ayuda</li> </ol>                                     |   |
| → Cerrar sesión                                               |   |
|                                                               |   |

3 Esto desplegará opciones, elige "Pagos". + Agendar envío Sierra Morena 31 Mis envíos Dirección de des Mis recolecciones Busca la direcc Dinero de cobranzas Selecciona el tar 民 Saldo de servicios -Selecciona el t Pagos **Balance General** Envios nacionales 👻 ₹Ξ Herramientas -Por favor co Configuración i Ayuda

**4** Esto te llevará a la sección donde podrás ver su pagos realizados previamente.

|                               | Envíos<br>Pronto  |                                        |                                                                                 |          | JP                     |               |
|-------------------------------|-------------------|----------------------------------------|---------------------------------------------------------------------------------|----------|------------------------|---------------|
| an Pérez<br>egocio@yopmail.co | Inicio / Saldo de | servicio                               |                                                                                 |          |                        |               |
| 68.00 MXN<br>do actual        | Saldo de          | e servicios 🔞                          |                                                                                 |          |                        | Registrar pa  |
| endar Envío                   |                   |                                        |                                                                                 |          | Saldo dispon           | ible: \$268.0 |
| envio                         | Fecha 🕏           | Método de pago                         | Comentarios                                                                     | \$ Pago  | ¿Aprobado?             |               |
| ar envío<br>ríos              | 01-09-2023        | EFECTIVO                               | Dinero de caja móvil (Local Mty) a saldo<br>de servicio de Juan Pérez: \$50.00  | \$50.00  | ⊘ si                   | 0             |
| olecciones                    | 01-09-2023        | EFECTIVO                               | Dinero de caja móvil (Local Mty) a saldo<br>de servicio de Juan Pérez: \$200.00 | \$200.00 | ⊘ si                   | •             |
| de servicios 🔻                | 01-09-2023        | TRANSFERENCIA ELECTRONICA<br>DE FONDOS | Saldo para envios                                                               | \$100.00 | ⊘ si                   | 0             |
| nacionales 👻                  |                   |                                        |                                                                                 | Displa   | ying 1 to 3 of 3 items | « 1 x         |
| uración 👻                     | ¿Cómo agrego      | ar saldo a tu cuenta?                  |                                                                                 |          | - dise suit is         | 4040.00       |
| sesión                        |                   |                                        |                                                                                 | Sald     | o aisponible           | \$268.00      |
|                               |                   |                                        |                                                                                 |          |                        |               |
|                               |                   |                                        |                                                                                 |          |                        |               |

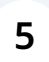

Busca el pago que quieres facturar y haz clic en el botón con ícono de ojo llamado "Ver".

| mentarios                                           | \$ Pago  | ¿Aprobado?              | -                                                                                                    |
|-----------------------------------------------------|----------|-------------------------|----------------------------------------------------------------------------------------------------|
| nóvil (Local Mty) a saldo<br>e Juan Pérez: \$50.00  | \$50.00  | ⊘ si                    | 0                                                                                                    |
| nóvil (Local Mty) a saldo<br>∋ Juan Pérez: \$200.00 | \$200.00 | ⊘ Si                    | Image: Weight of the second second |
| ) para envíos                                       | \$100.00 | ⊘ Si                    |                                                                                                    |
|                                                     | Displa   | iying 1 to 3 of 3 items | « 1 »                                                                                                    |
|                                                     |          |                         |                                                                                                    |
|                                                     | Sald     | o disponible            | \$268.00                                                                                                    |
|                                                     |          |                         |                                                                                                    |

## **6** Esto te llevará a los detalles del pago elegido.

|                                | Envíos<br>pronto                                  | 9P                                     |
|--------------------------------|---------------------------------------------------|----------------------------------------|
| Pérez<br>locio@yopmail.co      | Inicio / Saldo de Servicios / Pago                |                                        |
| 8.00 MXN<br>o actual           | Pago                                              |                                        |
| endar Envio                    | Pago de Juan Pérez                                | Imagenes                               |
| envío                          | Fecha 01-09-20                                    | 123                                    |
| ar envío                       | Cliente Juan Pé                                   | The transformation to exclused<br>TPEZ |
| íos                            | Método de TRANSFERENCIA ELECTRON:<br>pago DE FOND | CA 5100.00 MM                          |
| colecciones                    | \$ Pago \$100                                     | L00                                    |
| de cobranzas<br>de servicios 👻 | Comentario Saldo para en                          | nos                                    |
| nacionales 👻                   | ¿Aprobado?                                        | Si                                     |
| nientas 👻                      |                                                   |                                        |
| uración 👻                      |                                                   |                                        |
|                                | Factura                                           |                                        |
| sesión                         | Folio UUID                                        | Fecha de emisión 🛛 🛱                   |
|                                |                                                   | No hay información                     |
|                                |                                                   |                                        |

7 En la parte inferior, verás el botón "Facturar". Haz clic en él para crear la factura del pago en cuestión.

Tras generarse la factura, la página se refrescará y ahora podrás ver los detalles de la factura, así como los botones de descarga (XML y PDF).

8

| pago       | DE FONDOS         | Rame                                                                                                    | Conde Para<br>Conde De Conde<br>Na Bacolar da Conde, El Devas Parato |
|------------|-------------------|----------------------------------------------------------------------------------------------------|----------------------------------------------------------------------|
| \$ Pago    | \$100.00          | Car                                                                                                    | Carea ==542 Dila Fauna                                               |
| Comentario | Saldo para envíos |                                                                                                    | 1940 - 19344                                                         |
| ¿Aprobado? | Si                |                                                                                                    |                                                                      |
|            |                   | The second second |                                                                      |
| ALLES      | DE LA FACTURA     |                                                                                                    |                                                                      |
| ALLES      | DE LA FACTURA     | BOTONE                                                                                                    | S DE DESCARGA                                                        |
| Factura    | DE LA FACTURA     | BOTONE<br>Fecha de emisión                                                                                                    | S DE DESCARGA                                                        |

9

Y ¡LISTO! Tu factura está lista para descargar. También podrás usar los botones de descarga que ahora serán visibles desde la sección general de "Saldo de Servicios."

|            |                                        |                                                                                 | Saldo disponible: \$268. |                       |           |
|------------|----------------------------------------|---------------------------------------------------------------------------------|--------------------------|-----------------------|-----------|
| Fecha 🖨    | Método de pago                         | Comentarios                                                                     | \$ Pago                  | ¿Aprobado?            | -         |
| 01-09-2023 | EFECTIVO                               | Dinero de caja móvil (Local Mty) a saldo<br>de servicio de Juan Pérez: \$50.00  | \$50.00                  | ⊘ si                  | 0         |
| 01-09-2023 | EFECTIVO                               | Dinero de caja móvil (Local Mty) a saldo<br>de servicio de Juan Pérez: \$200.00 | \$200.00                 | ⊘ si                  | 0         |
| 01-09-2023 | TRANSFERENCIA ELECTRONICA<br>DE FONDOS | Saldo para envíos                                                               | \$100.00                 | ⊘ si                  | ₿ [], (0) |
|            | Botone                                 | s de descarga                                                                   | Displa                   | ying 1 to 3 of 3 item | 15 « 1 »  |
| ómo agreg  | ar saldo a tu cuenta?                  |                                                                                 |                          |                       |           |